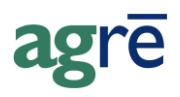

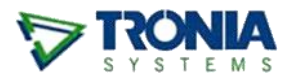

# TRANSFERRING INVENTORY BETWEEN LOCATIONS WITHIN YOUR ASSOCIATION

Several methods can be used to transfer inventory from one location to another. Which method you'll use will depend on the results you're trying to achieve.

#### What you'll find:

| Option 1: Location Transfers                          | 1 |
|-------------------------------------------------------|---|
| Senders                                               | 2 |
| Receivers                                             | 4 |
| Tracking Location Transfer Activity                   | 5 |
| Option 2: Two Inventory Receipts & a Purchase Invoice | 6 |
| Your Association as a Vendor                          | 6 |
| The "Sending" Inventory Receipt                       | 7 |
| The "Receiving" Inventory Receipt                     | 8 |
| Option 3: Virtual Warehouse                           | 9 |

# **Option 1: Location Transfers**

*Locations Transfers* (*Inventory* > *Location Transfer*) were designed just for this type of activity and are the **preferred method of transferring inventory between two retail locations of the same association**.

Location Transfers use FIFO by default to allocate costs, but you can choose a target unit cost (*optional*). Also if you need to adjust a cost (say, to add the shipping charges incurred to transfer the items) location transfers can be **cost adjusted** on a Purchase Invoice.

| Help | Online Help includes step-by step instructions for creating Location Transfers<br>and Cost Adjustments if you need to refresh your memory on how to add<br>them. |
|------|----------------------------------------------------------------------------------------------------|
|      | Please refer to the <b>Location Transfer Status</b> white paper for additional instructions on creating <i>pending location transfers</i> .                      |

# Senders

Remember to flag the transfer of all items as *Pending* until they have reached their final destination.

| Location Transfer                    |                                                                                                    |
|--------------------------------------|----------------------------------------------------------------------------------------------------|
| + Add / Edit Celete                  | Ma New Search 🖾 Preview Item 👻 🖾 History 🔇 Exit                                                                                                    |
| Date v Refer                         | ence Number From Location To Location 🖌 🖉 Status                                                                                                    |
| Add Location Transfe                 | r 🗆 🗆 🖾                                                                                                    |
| Reference:<br>Transfer From: Stony W | arehouse (DTF) Transfer To: Stony Plain                                                                                                    |
| Transfer Date: Nov 02,<br>Comments:  | Image: Second Second Secon |
| Carrier:                             | Product: 3063567 - ACHIEVE LIQUID GOLD Find                                                                                                    |
| Product                              | Quantity to Transfer: 3.0000 Cost (FIFO is default)                                                                                                    |
| ,<br>Add Product Row                 | Quantity in Stony Plain: 3.0000 Details<br>Status: Pending All items are added as<br>Pending by default                                                                                                    |
|                                      | Lot Number:                                                                                                    |

Inventory > Location Transfer

#### Sending with FIFO Costing

**FIFO** costing is the default costing method - there is nothing extra you need to do. agrē will use the cost of the oldest units first, then the next oldest, etc. If you want to view the unit costs, select Cost.

| View/S                     | Select C                         | ost                                           |              |                          |                                     |           |         | × |
|----------------------------|----------------------------------|-----------------------------------------------|--------------|--------------------------|-------------------------------------|-----------|---------|---|
| Update                     | - 😢 E                            | brit                                          |              |                          |                                     |           |         |   |
| Please se<br>FIF<br>C Sele | elect the<br>O (Calc<br>ect Targ | costing method<br>ulated Cost: \$3<br>et Cost | :<br>50.00)  | default co<br>= FIFO (Fi | osting method<br>rst In, First Out) |           |         |   |
|                            | [                                | Date -                                        | Current Cost | Qty Remaining            | Activity Type                       | Refere    | nce     |   |
| •                          |                                  | Jun 13, 2015                                  | \$350.00     | 17.0000                  |                                     |           | 012 Jan |   |
|                            |                                  | Oct 06, 2016                                  | \$350.00     | 26.0000                  | costs are allo                      | cated     | 6       |   |
|                            |                                  | Jun 30, 2017                                  | \$350.00     | 1.0000                   | automatically                       | from      | 47      |   |
|                            |                                  | Sep 21, 2018                                  | \$600.00     | 13.0000                  | oldest to new                       | vest      | .1      |   |
|                            |                                  | Det 22, 2018                                  | \$600.00     | 1.0000                   | Inventory Receipt                   | 1 18 1077 | -01     |   |

## Sending with Target Costing

If you don't want to use the next cost in line according to FIFO, you can choose which cost to use by clicking Cost.

When you *Select Target Cost*, agrē will allocate as many units at the cost you selected as are available starting with the oldest. Once those units are used, the units closest in cost to the target - higher or lower - are used, again starting with the oldest.

For example, another location within your association needs 20 cases of Achieve. You're happy to share, but costs have gone up and you don't want to transfer all your "cheap stuff"; you want to select a higher *Target Cost*.

| ⊽ Vie  | w/Se   | lect Co  | ost        |         |         |          |         |         |             |              |               |    | ×  |
|--------|--------|----------|------------|---------|---------|----------|---------|---------|-------------|--------------|---------------|----|----|
| 🕑 Upd  | late   | 🔕 Б      | cit        |         |         |          |         |         |             |              |               |    |    |
| Please | e sele | ct the o | costing me | thod:   |         |          |         |         |             |              |               |    |    |
| 0      | FIFO   | (Calcu   | lated Cost | : \$350 | 0.00)   |          |         |         |             |              |               |    |    |
| •      | Selec  | t Targe  | t Cost     |         | -       | with     | Target  | t Cost  |             |              |               |    |    |
| [      |        | D        | ate        | Ŧ       | Current | Lost     | Qty Ren | naining | Activity Ty | ре           | Reference     |    |    |
|        |        | J        | un 13, 201 | 5       |         | \$350.00 | 1       | 7.0000  | Inventory F | Receipt      | Baker 2012 Ja | in |    |
|        |        | C        | ct 06, 201 | 6       |         | \$350.00 | 2       | 6.0000  | L           | · · · · ·    | EMC0000       | 1  |    |
|        |        | J        | un 30, 201 | 7       |         | \$350.00 |         | 1.0000  | you se      | elect the ta | arget cost    |    |    |
|        | ۱.     | V S      | ep 21, 201 | 8       |         | \$600.00 | 1       | 3.0000  | and a       | grē uses     | the costs     |    |    |
|        |        | C        | ct 22, 201 | 8       |         | \$600.00 |         | 1.0000  | clos        | sest to the  | e target      |    |    |
| 1      |        |          |            |         |         |          |         |         | L           |              |               |    |    |
|        |        |          |            |         |         |          |         |         |             |              |               |    | // |

Costs *at* the target cost are allocated first, then those *closest* to the target cost (higher or lower) are the next to go.

Because we are dealing with inventory that is continuously shifting and moving, it is nearly impossible to proactively identify what exactly which costs will be designated and then actually used. This is how cost history *would be* allocated **if nothing changed** between the adding of the location transfer and its completion.

|                                                                                              |                                                                |                                                                           |                                             |                                                                   | тс                                                                                     |                                                                                      | o on I td                                                                 |  |  |  |
|----------------------------------------------------------------------------------------------|----------------------------------------------------------------|---------------------------------------------------------------------------|---------------------------------------------|-------------------------------------------------------------------|----------------------------------------------------------------------------------------|--------------------------------------------------------------------------------------|---------------------------------------------------------------------------|--|--|--|
|                                                                                              | )P\                                                            | Transfer Qua                                                              | antity = 2                                  | 0                                                                 | ISE Agro Co-op Liu                                                                     |                                                                                      |                                                                           |  |  |  |
|                                                                                              |                                                                | Target Cos                                                                | st = \$600                                  | l Ir                                                              | Inventory Cost                                                                         |                                                                                      |                                                                           |  |  |  |
|                                                                                              |                                                                |                                                                           |                                             |                                                                   | Edmo                                                                                   | ntan Aativa Datai                                                                    | In Don 24, 2040                                                           |  |  |  |
| ACHIEVE LIQU                                                                                 | D GOLD (306                                                    | 3567) - Case                                                              |                                             |                                                                   |                                                                                        |                                                                                      |                                                                           |  |  |  |
|                                                                                              |                                                                |                                                                           |                                             |                                                                   |                                                                                        |                                                                                      |                                                                           |  |  |  |
| Location                                                                                     | Li                                                             | ast Cost Estima                                                           | ited Cost                                   | Average Cost                                                      | Last Date                                                                              | Update<br>Last Cost                                                                  | Remaining                                                                 |  |  |  |
| Location<br>Edmonton                                                                         | L                                                              | astCost Estima<br>\$600.00                                                | <b>ited Cost</b><br>\$600.00                | Average Cost<br>\$410.3448                                        | Last Date<br>Oct 22, 2018                                                              | Update<br>Last Cost                                                                  | Remaining<br>58.00                                                        |  |  |  |
| Location<br>Edmonton<br>Date                                                                 | La                                                             | ast Cost Estima<br>\$600.00<br>Quantity                                   | ited Cost<br>\$600.00<br>Re                 | Average Cost<br>\$410.3448<br>maining                             | Last Date<br>Oct 22, 2018<br>Base Cost                                                 | Update<br>Last Cost<br>V<br>Adjusted Cost                                            | Remaining<br>58.00<br>Details                                             |  |  |  |
| Location<br>Edmonton<br>Date<br>Oct 22, 2018                                                 | Lá<br>Reference<br>181022-01                                   | astCost Estima<br>\$600.00<br>Quantity<br>1.00                            | ited Cost<br>\$600.00<br>Re<br>1            | Average Cost<br>\$410.3448<br>maining<br>-1.00-                   | Last Date<br>Oct 22, 2018<br>Base Cost<br>\$600.00                                     | Update<br>Last Cost<br>Adjusted Cost<br>S600.00                                      | Remaining<br>58.00<br>Details<br>Details                                  |  |  |  |
| Location<br>Edmonton<br>Date<br>Oct 22, 2018<br>Sep 21, 2018                                 | Li<br>Reference<br>181022-01<br>CW35541                        | ast Cost Estima<br>\$600.00<br>Quantity<br>1.00<br>13.00                  | ated Cost<br>\$600.00<br>Re<br>1            | Average Cost<br>\$410.3448<br>maining<br>                         | Last Date<br>Oct 22, 2018<br>Base Cost<br>\$600.00<br>\$600.00                         | Update<br>Last Cost<br>Adjusted Cost<br>\$600.00<br>\$600.00                         | Remaining<br>58.00<br>Details<br>Details<br>Details                       |  |  |  |
| Location<br>Edmonton<br>Date<br>Oct 22, 2018<br>Sep 21, 2018<br>Jun 30, 2017                 | Li<br>Reference<br>181022-01<br>CW35541<br>LOT00047            | ast Cost Estima<br>\$600.00<br>Quantity<br>1.00<br>13.00<br>1.00          | ated Cost<br>\$600.00<br>Re<br>1<br>+<br>13 | Average Cost<br>\$410.3448<br>maining<br>-1.00-<br>13.00-<br>1.00 | Last Date<br>Oct 22, 2018<br>Base Cost<br>\$600.00<br>\$600.00<br>\$350.00             | Update<br>Last Cost<br>Adjusted Cost<br>S600.00<br>S600.00<br>S350.00                | Remaining<br>58.00<br>Details<br>Details<br>Details<br>Details            |  |  |  |
| Location<br>Edmonton<br>Date<br>Oct 22, 2018<br>Sep 21, 2018<br>Jun 30, 2017<br>Oct 06, 2016 | Li<br>Reference<br>181022-01<br>CW35541<br>LOT00047<br>EMC0006 | ast Cost Estima<br>\$600.00<br>Quantity<br>1.00<br>13.00<br>1.00<br>26.00 | ated Cost<br>\$600.00<br>Re<br>1<br>13      | Average Cost<br>\$410.3448<br>maining<br>-1.00<br>1.00<br>26.00   | Last Date<br>Oct 22, 2018<br>Base Cost<br>\$600.00<br>\$600.00<br>\$350.00<br>\$350.00 | Update<br>Last Cost<br>Adjusted Cost<br>\$600.00<br>\$600.00<br>\$350.00<br>\$350.00 | Remaining<br>58.00<br>Details<br>Details<br>Details<br>Details<br>Details |  |  |  |

Inventory Cost History Report

#### Location Transfer Documentation

On *Save*<sup>1</sup>, (or by clicking *Preview Item* on the Location Transfer window) you'll be prompted to preview the Location Transfer report and/or the TDG.

| ' Lo     | Location Transfer    |           |        |                           |             |        |    |         |  |  |  |  |
|----------|----------------------|-----------|--------|---------------------------|-------------|--------|----|---------|--|--|--|--|
| ⊢ A      | dd 🖋 Edit 🗙          | Delete    | New S  | earch                     | History     | 🔇 Exit |    |         |  |  |  |  |
|          | Date 👻               | Reference | Number | From Location             | To Location |        | 10 | Status  |  |  |  |  |
| >        | Nov 02, 2020         | PWLT0000  | 7      | Stony Warehouse (DTF)     | Stony Plain |        | 0  | Pending |  |  |  |  |
| <br>1 Lo | ocation Transfer for | und       | Select | Report                    |             | ×      |    |         |  |  |  |  |
|          |                      |           |        | Location Transfer         |             |        |    |         |  |  |  |  |
|          |                      |           |        | Transportation Document ( | (TDG)       |        |    |         |  |  |  |  |
|          |                      |           |        | ОК                        | Cancel      |        |    |         |  |  |  |  |

The *Location Transfer report* is similar to the TDG, but without the regulatory data. Print the *Transportation Document (TDG)* to accompany the load in transit.

## Receivers

Edit the Location Transfer and flag each item received as Complete.

| 🔽 Edit Location | n Transfer: PWLT00007                                     |   |
|-----------------|-----------------------------------------------------------|---|
| Save 📄 Sta      | art Over 🔇 Exit                                           |   |
| Reference:      | PWLT00007 Generate Reference Automatically                |   |
| Transfer From:  | Stony Warehouse (DTF)  Transfer To: Stony Plain           | • |
| Transfer Date:  | Nov 02, 2020  Created By: agre User                       |   |
| Comments:       |                                                           |   |
|                 |                                                           |   |
| Carrier:        |                                                           |   |
| Freight Terms:  | flag items received                                       |   |
| Product         | as Complete                                               |   |
| > 3063567 - /   | ACHIEVE LIQUID GOLD (CS) 3.0000 Pending                   | • |
| Add Product F   | Row Edit Product Row Remove Product Complete All Complete |   |
|                 |                                                           |   |

#### If Quantity Received does not match the Quantity Sent

Inventory Reconciliation will be handled through a manual business process to be determined by your retail.

<sup>&</sup>lt;sup>1</sup> when the Offer to Print on Save? config option is turned on

# **Tracking Location Transfer Activity**

The *Inventory Transfers* data export displays a summary of completed *Location Transfers* of mapped items. The quantity is converted to the mapped unit type. Location Transfer activity is represented by two lines (one for outgoing inventory and one for incoming).

| PExport Data                                                                                                    |            |                                                                                          |                        |         |            |            |           |                                            |                                    |             |            |   |
|----------------------------------------------------------------------------------------------------|------------|------------------------------------------------------------------------------------------|------------------------|---------|------------|------------|-----------|--------------------------------------------|------------------------------------|-------------|------------|---|
| Ехро                                                                                                    | rt to File | Mill Export to Excel                                                                     | Preview Data           | 🔇 Exit  |            |            |           |                                            |                                    |             |            |   |
| Select the data you want to export/preview?  Include Header Line  Associated Products  Associated Products  Start Date: Jan 01, 2020  Include Header Line  Criteria  Start Date: Jan 01, 2020  Include Header Line  Associated Products  Any Product Type  Inventory Adjustments Inventory Adjustments Inventory Data (US) Inventory Data (US) Inventory D |            |                                                                                          |                        |         |            |            |           |                                            |                                    |             |            |   |
| Inve                                                                                                    | entory Tr  | Inventory Data (03)<br>Inventory Forecast<br>Inventory Forecast V<br>Inventory Transfers | /orksheet              |         |            |            |           | Location Tra<br>1 row for (<br>1 row for i | nsfers have<br>outgoing<br>ncoming |             |            |   |
| 3 Exit                                                                                                    |            |                                                                                          |                        |         |            |            |           |                                            |                                    |             |            |   |
| Simpl                                                                                                    | e Advan    | ced                                                                                      |                        |         |            |            |           |                                            |                                    |             |            |   |
|                                                                                                    | Location   | LocNo                                                                                    | Date                   | Туре    | Ref        | erence M   | ajor Dept | Manufacturer                               | Item No                            | Item Descri | ption Unit | ^ |
|                                                                                                    | St. Albert | 01                                                                                       | 2/11/2020              | Loc Tra | insfer SAL | .T00002 50 | )75       | BAYER CROPS                                | 233072                             | BUCTRIL M   | 18L JU     |   |
|                                                                                                    | Stony Pla  | in 02                                                                                    | 2/11/2020              | Loc Tra | nsfer SAL  | T00002 50  | )75       | BAYER CROPS                                | 233072                             | BUCTRIL M   | 18L JU     | ~ |
| <<br>S                                                                                                    | elect All  | To copy selecte                                                                          | d cells press Ctrl + ( | C.      |            |            |           |                                            |                                    |             | :          | > |

File > Exports Data

The *Location Transfer Summary* data export displays a summary of *Location Transfers* of items of all statuses and includes unmapped items.

| Export Data                                                                                                    |                      |                        |               |            |              |              |           | • 🔀            |      |          |             |             |
|----------------------------------------------------------------------------------------------------|----------------------|------------------------|---------------|------------|--------------|--------------|-----------|----------------|------|----------|-------------|-------------|
| 🕖 Export to File                                                                                                    | Mill Export to Excel | Preview Data           | 🔇 Exit        |            |              |              |           |                |      |          |             |             |
| Select the data you want to export/preview?  Select the data you want to export/preview?  Inventory/Products  Associated Products  Start Date: Oct 04, 2018  End Date: Nov 04, 2020  Location To: <all locations="">  Location From: <all locations="">  Location From: <all locations="">  Content value  This previous forecast  Neventory Forecast  Neventory Fo</all></all></all> |                      |                        |               |            |              |              |           |                |      |          |             |             |
| Location Tr<br>S Exit                                                                                                    | ansfer Summary       |                        |               |            |              |              |           |                |      |          |             |             |
| Simple Advar                                                                                                    | ced                  |                        |               | _          |              |              |           |                |      |          |             |             |
| Transfer                                                                                                    | Date Reference       | From Location          | To Location   | Status     | Prod Type    | Prod Group   | Prod Code | Prod Desc      | Unit | Quantity | Target Cost | Actua \land |
| 4/29/202                                                                                                    | ) PWLT00006          | Stony DTF Ware         | St. Albert    | Complete   | 30GROC-SEAS  | FOOD         | 341719    | JELLY BELLY S' | EA   | 1.0000   |             |             |
| 11/23/20                                                                                                    | 8 ELT0003            | Edmonton               | St. Albert    | Complete   | 40HW-FARM HA | HOME AND BUI | GLOVES    | Work Gloves    | EA   | 1.0000   |             |             |
| 2/11/202                                                                                                    | ) SALT00002          | St. Albert             | Stony Plain   | Complete   | 40SOFT-SOFT  | HOME AND BUI | 4079034   | STEALTH SLIPS  | EA   | 10.0000  |             |             |
| 9/17/201                                                                                                    | STLT00001            | Stony Plain            | Stony DTF War | : Complete | 50CPROT-HERI | CROP SUPPLIE | 3063567   | ACHIEVE LIQUI  | CS   | 1.0000   |             | 8           |
| 10/3/201                                                                                                    | ELT0011              | Edmonton               | Dog River     | Pending    | 50CPROT-HERI | CROP SUPPLIE | 3063567   | ACHIEVE LIQUI  | CS   | 20.0000  |             |             |
| 10/23/20                                                                                                    | 9 ELT0012            | Edmonton               | Dog River     | Pending    | 50CPROT-HERI | CROP SUPPLIE | 233072    | BUCTRIL M 8 L  | JU   | 50.0000  |             |             |
| 1/28/202                                                                                                    | ELT0013              | Edmonton               | St. Albert    | Complete   | 50CPROT-HERI | CROP SUPPLIE | 3063567   | ACHIEVE LIQUI  | CS   | 2.0000   | 350.0000    | 2 U         |
| <                                                                                                    |                      |                        |               |            | 1            |              |           |                |      |          |             | >           |
| Select All                                                                                                    | To conviselecter     | d celle press Ctrl + C |               |            |              |              |           |                |      |          |             |             |

File > Exports Data

# Option 2: Two Inventory Receipts & a Purchase Invoice

If a location transfer isn't going to work for a particular situation, you can create two inventory receipts - one for the 'outgoing' items and one for the same quantity of 'incoming' items - then "bill" the inventory receipts on a Net \$0 purchase invoice. When using inventory receipts to transfer inventory between your own retail locations, your association will be both the "sender" and the "receiver".

## Your Association as a Vendor

If your association hasn't been added as a vendor yet, you'll need to import it from CRS Hub.

# **Help** Refer to the **Importing Masterfiles** white paper for step-by-step instructions on importing your association as a Vendor.

Each retail location that will **send or receive** inventory transfers needs to be setup on the *Addresses* tab of the vendor account.

| 1 | Edit                     | Supplier: TSL Agro C              | Co-op Lt     | td (1308005       | 1)        |                     |             |                  |            |                                      |
|---|--------------------------|-----------------------------------|--------------|-------------------|-----------|---------------------|-------------|------------------|------------|--------------------------------------|
|   | Save                     | e 🗊 Refresh 🔞 Exit                |              |                   |           |                     |             |                  |            |                                      |
| ] | Supplie                  | er Contacts Addresses             | Settings     | Notes Comme       | nts       |                     |             |                  |            | 1                                    |
|   |                          | Address Name                      | Full A       | ddress            |           |                     | Active?     | Shipping Default | ?          |                                      |
|   | •                        | Dog River                         | 762 F        | lainbow Road D    | og River, | Saskatchewan        | <b>V</b>    |                  |            |                                      |
|   |                          | Edmonton<br>St Albert             | 3374         | 🔽 Edit Sur        | onlier A  | <br>ddress - Roy    | w 1         | r r              |            | -                                    |
|   |                          | Parkland Warehouse<br>Stony Plain | 5005<br>22 G | Update            | 😢 Exit    |                     |             |                  |            | -                                    |
|   | Add Address Edit Address |                                   |              | Name:<br>AWSA No: |           | Dog River<br>123456 |             | •                | must it pr | be filled in so that ints on the TDG |
| _ |                          |                                   |              | Address:          |           | 762 Rainbow Ro      | bad         |                  | -'F        |                                      |
|   |                          |                                   |              | City:             |           | Dog River           | * Province: | Saskatchewan     | -          |                                      |
|   |                          |                                   |              | Postal Cod        | e:        | S8H 1A0             | Country:    | Canada           | -          |                                      |
|   |                          |                                   |              | Phone:            |           | 306.555.1625        |             |                  |            |                                      |

Accounts Payable > Manage > Supplier

# The "Sending" Inventory Receipt

Create the first Inventory Receipt for the **outgoing** inventory (the quantity will be negative) selecting the *Supplier Location* that is *receiving* the items. The unit costs will be determined by FIFO.

| Add Inventory Receipt         Save       Documents         Refresh       Supplier:         TSL Agro Co-op Ltd (13080051)       Tind | on each inventory receipt, select<br>which retail location is<br>sending/receiving the items |  |  |  |  |  |  |  |  |
|----------------------------------------------------------------------------------------------------|----------------------------------------------------------------------------------------------|--|--|--|--|--|--|--|--|
| Reference: 171102-01 CRS Transfer (+In/-Out) Shipping                                                                               |                                                                                              |  |  |  |  |  |  |  |  |
| Receipt Date: Nov 02, 2017  Trucker                                                                                                 |                                                                                              |  |  |  |  |  |  |  |  |
| Comments: Bill of L:                                                                                                    | ading:                                                                                       |  |  |  |  |  |  |  |  |
| Supplier                                                                                                    | Location Stony Plain                                                                         |  |  |  |  |  |  |  |  |
| on the "sending" InvRec,                                                                                                    | 22 Greybriar Dr<br>Stony Plain, AB T7Z 0G1                                                   |  |  |  |  |  |  |  |  |
| Product FROM St. Albert Quantity Location                                                                                           | st. Cost PO Cost Billed On PO Reference                                                      |  |  |  |  |  |  |  |  |
| > 3063567 - ACHIEVE LIG TO Stony Plain -3.0000 St. Albert                                                                           |                                                                                              |  |  |  |  |  |  |  |  |
| Add Product Row Edit quantity is negative                                                                                           |                                                                                              |  |  |  |  |  |  |  |  |
| Import From PO Link to PO Pricing/Taxes                                                                                             |                                                                                              |  |  |  |  |  |  |  |  |

Print the TDG to send along with the items.

| /CO-OP\                                                     | TSL Agro Co-op Ltd                                             |
|-------------------------------------------------------------|----------------------------------------------------------------|
|                                                             | Transportation Document                                        |
| Moving From:                                                | Going To: Inventory Return: 171102-01<br>Date: Nov 02, 2017    |
| Consignor:                                                  | Consignee:                                                     |
| TSL Agro Co-op Ltd (St. Albert)                             | TSL Agro Co-op Ltd                                             |
| 335 Carleton Drive                                          | 22 Greybriar Dr                                                |
| St. Albert, AB                                              | Stony Plain,Alberta                                            |
| 780.459.4477                                                | 780.968.5423                                                   |
| AWSA #: 339748                                              | AWSA #:332223                                                  |
| 24-Hour Number: In the event of an em<br>888-CAN-UTEC (226- | ergency involving dangerous goods call CANUTEC at 1-<br>8832). |
| Non-Dangerous Goods                                         | Qty<br>Transported                                             |
| ACHIEVE LIQUID GOLD                                         | 3 Case                                                         |

# The "Receiving" Inventory Receipt

When the items physically arrive at their destination, create a second Inventory Receipt for the **incoming** inventory (the quantity will be positive) at the receiving location, selecting the *Supplier Location* that *sent* the items and ensuring the correct line location is chosen. At this time you can optionally assign the incoming inventory an estimated cost.

| Supplier: ISL Agro Co-op Ltd (13080051)<br>Reference: I771102 CRS Transfer (+In/-Out) Shipping                                                                  |     |
|----------------------------------------------------------------------------------------------------|-----|
| Receipt Date:       Nov 02         Comments:       Which of your association's locations is RECEIVING the inventory?         Supplier Location:       St Albert |     |
| quantity is positive     335 Carlet<br>St Albert, 4       Product     Quantity       > 3063567 - ACHIEVE LIQUID GOLD (CS)     Quantity                          | ted |

Finally, create a Purchase Invoice, import both inventory receipts, and edit the outgoing cost if needed to result in a \$0 total.

| land Add Purchase Invoice                                        |                                                      |                                                  |  |  |  |
|------------------------------------------------------------------|------------------------------------------------------|--------------------------------------------------|--|--|--|
| Save 🗓 Documents 🗊 Refresh 🖾 Supplier Account Activity           | 😢 Exit                                               |                                                  |  |  |  |
|                                                                  |                                                      | Totals                                           |  |  |  |
| Supplier: TSL Agro Co-op Ltd (13080051)                          | ▼ Find                                               | Total Non-Inventory: \$0.00                      |  |  |  |
| Invoice Date: Nov 02, 2017  Reference Number: 17110              | Invoice Date: Nov 02, 2017  Reference Number: 171102 |                                                  |  |  |  |
| Due Date: Dec 02, 2017  Location: Edmo                           | Total Cost Adjustments: \$0.00                       |                                                  |  |  |  |
| Comments                                                         |                                                      | Total Taxes: \$0.00                              |  |  |  |
| Non-Inventory Purchases Inventory Purchases (2) Cost Adjustments | Taxes and Credits                                    | Total Purchase Invoice: \$0.00                   |  |  |  |
| Product                                                          | Location PO Reference                                | Outpatity Unit CCT CCT Incl Unit Cost Line Tetal |  |  |  |
| > 3063567 - ACHIEVE LIQUID GOLD 171102-01                        | St. Albert                                           | -3.0000 CS \$800.00 (\$2.400.00)                 |  |  |  |
| 3063567 - ACHIEVE LIQUID GOLD 171102-02                          | Stony Plain                                          | 3.0000 CS                                        |  |  |  |
|                                                                  |                                                      |                                                  |  |  |  |
| Import Inv. Receipt Add Inv. Receipt Edit Inv. Receipt           | Link to PO                                           | Inventory Subtotal: \$0.00                       |  |  |  |
| Pricing/Taxes Show Details Remove Row                            | Split Row                                            |                                                  |  |  |  |
|                                                                  |                                                      |                                                  |  |  |  |

| ip  | Show                       | <b>Details</b> to view | the cost of t                               | he units se                           | nt.                                                                       |          |          |     |
|-----|----------------------------|------------------------|---------------------------------------------|---------------------------------------|---------------------------------------------------------------------------|----------|----------|-----|
| Non | -Inventory Purchases       | Inventory Purchases (2 | ) Cost Adjustments                          | Taxes and Credi                       | ts                                                                        |          |          |     |
|     | Product                    |                        | Reference                                   | Location                              | PO Reference                                                              | Quantity | Unit GST | GST |
| >   | 3063567 - ACHIEV           | E LIQUID GOLD          | 171102-01                                   | St. Albert                            |                                                                           | -3.0000  | CS 📃     |     |
|     | 3063567 - ACHIEV           | E LIQUID GOLD          | 171102-02                                   | Stony Plain                           |                                                                           | 3.0000   | CS       |     |
|     | Pricing/Taxes Show Details |                        | Inventory Recei<br>Reference Nu<br>Product: | pt<br>mber: 77110,<br>30635<br>St Alb | 71102-01 Date: Nov 02, 2017<br>3063567 - ACHIEVE LIQUID GOLD<br>St Albert |          |          |     |
|     |                            |                        | Units:<br>Quantity:                         | CS                                    | -3.0000                                                                   |          |          |     |
|     |                            |                        | Comment:                                    |                                       | \$800.00                                                                  |          |          |     |

The incoming Inventory Receipt can also be **Cost Adjusted** on an additional Purchase Invoice to add, for example, the shipping charges incurred to transfer the items.

# **Option 3: Virtual Warehouse**

Use a Virtual Warehouse if you have a more centralized ordering and inventory management approach. You can either Location Transfer items from the virtual warehouse (Option 1 above), or use the 2 Inventory Receipts/1 Purchase Invoice method (Option 2 above) using the Virtual Warehouse as the "sending" Supplier Location.

Contact your CSC to discuss whether a virtual warehouse is the right option for your retail.

**Note:** If you have any questions or require further assistance with this process, please contact your CSC at <a href="mailto:support@tronia.com">support@tronia.com</a>.